### TRIMITEȚI CU UȘURINȚĂ SOLICITĂRI PENTRU CONTUL COMERCIAL

Serviciul clienți Infomedia vă va configura și administra informațiile de cont comercial pentru Microcat Market. Nu trebuie decât să trimiteți solicitările cu detaliile privind contul comercial și utilizatorul, iar Serviciul clienți vă va procesa solicitările în termen de 2 zile lucrătoare.

Pentru a accesa ecranul de configurare a contului comercial, conectați-vă la pagina principală Infomedia cu numele de utilizator și parola Microcat. Apoi lansați aplicația Manager comenzi. Faceți clic pe pictograma pentru a accesa ecranul Setări.

| ORDER N           | MANAGER                  |                            |          |                |             |          |  |
|-------------------|--------------------------|----------------------------|----------|----------------|-------------|----------|--|
| 😡 Manager comenzi |                          |                            |          |                |             |          |  |
| Selectare comandă |                          |                            |          |                |             |          |  |
| Căutare           |                          |                            |          |                | c           | Căutare  |  |
| Cod comandă 🔶     | Cod reprezentant și oraș | Număr comandă de achiziție | Client 🔶 | 🔻 Dată 🔶       | 🔻 Stare 🔶   | Total 🔶  |  |
| 190222-00000632   | 20/90074 – Bucuresti     | 12351235                   | JG IMT 1 | 02/22/19 11:00 | Nouă        | 853,50   |  |
| 190221-235756746  | 20/90074 – Bucuresti     | 92349234                   | JG IMT 1 | 02/22/19 10:57 | Nouă        | 2.071,09 |  |
| 190221-235227692  | 20/90074 – Bucuresti     | 82348234                   | JG IMT 1 | 02/22/19 10:52 | Nouă        | 387,30   |  |
| 190221-223616962  | 20/90074 – Bucuresti     | 52345234                   | JG IMT 1 | 02/22/19 09:36 | Nouă        | 1.656,59 |  |
| 190221-223333507  | 20/90074 – Bucuresti     | 42344234                   | JG IMT 1 | 02/22/19 09:33 | Nouă        | 767,13   |  |
| 190221-222828531  | 20/90074 – Bucuresti     | 32343234                   | JG IMT 1 | 02/22/19 09:28 | Nouă        | 574,48   |  |
| 190221-222425476  | 20/90074 – Bucuresti     | 22342234                   | JG IMT 1 | 02/22/19 09:24 | Nouă        | 1.138,98 |  |
| 190221-223934528  | 20/90074 – Bucuresti     | 62346234                   | JG IMT 1 | 02/22/19 09:39 | În derulare | 344,75   |  |
| 190225-00171597   | 20/90074 – Bucuresti     | 11223344                   | JG IMT 1 | 02/25/19 11:17 | Efectuate   | 458,77   |  |
| 190221-224221654  | 20/90074 – Bucuresti     | 72347234                   | JG IMT 1 | 02/22/19 09:42 | Efectuate   | 2.547,99 |  |
|                   |                          | Afişare mai multe          |          |                |             |          |  |
| Detalii comandă   | >                        |                            |          |                |             |          |  |
| Pistă de audit    | >                        |                            |          |                |             |          |  |

### MICROCAT. Market.

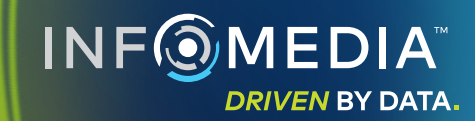

#### SOLICITARE DE CONT COMERCIAL NOU SAU UTILIZATOR NOU

Solicitați să adăugați un cont nou pentru un reparator comercial sau un utilizator nou pentru un cont comercial existent.

| ORDER            | MANAGER                     |                                       |    |                                                    |                                                    |        |
|------------------|-----------------------------|---------------------------------------|----|----------------------------------------------------|----------------------------------------------------|--------|
| Setări           | Manager comenzi             |                                       |    |                                                    |                                                    |        |
| Configurare cont | Configurare cont comercial  |                                       |    |                                                    | Trimit                                             | ere    |
|                  | Configurare cont c          | omercial                              |    |                                                    |                                                    |        |
| 3                | Tip de Creare o             | ont comercial și adăugare utilizatori | -  |                                                    | Golire totală                                      |        |
|                  | Detalii cont comercial      |                                       |    |                                                    |                                                    |        |
| 4                | Cont comercial existent     |                                       | Nu | Limbă                                              | Română                                             | -      |
|                  | Nume cont                   |                                       |    | Ţară                                               | Romania                                            |        |
|                  | Adresă                      |                                       |    | Note                                               |                                                    |        |
|                  |                             |                                       | 4  |                                                    |                                                    | 11     |
|                  |                             |                                       |    | Pentru a crea conturi comerci<br>Serviciul clienți | ciale pentru altă țară, contactați Infomedia. Cont | actare |
| 5                | Detalii utilizator cont com | ercial                                |    |                                                    |                                                    |        |
|                  | Adresă e-mail               |                                       |    | Post                                               | Manager tinichigerie                               | -      |
|                  | Prenume                     |                                       |    | Limbă                                              | Română                                             | -      |
|                  | Nume                        |                                       |    | Fus orar                                           | (GMT+01:00) Amsterdam, Berlin, Bern, Ron           | -      |

# MICROCAT. Market.

- Faceți clic pe pictograma pentru a accesa ecranul Setări.
- 2 Selectați fila **Configurare cont comercial**.
- 3 Selectați Creare cont comercial și adăugare utilizatori din meniul vertical.
- Pentru a adăuga un utilizator nou la un cont existent, selectați butonul de comutare Cont comercial existent. Apoi introduceți numele contului.
- 5 Introduceți toate detaliile necesare pentru contul comercial nou sau utilizatorul nou.
- 6 Faceți clic pe Trimitere. Pentru a goli formularul și a trimite o altă solicitare, faceți clic pe Golire totală.

Echipa noastră talentată Serviciu clienți vă va procesa solicitarea în termen de două zile lucrătoare. www.infomedia.com.au/contact/customer-support

#### SOLICITARE DE EDITARE CONT COMERCIAL SAU UTILIZATOR

Solicitați să editați detaliile unui cont comercial existent sau detaliile unui utilizator existent.

| Setări                        | Manager comenzi             | Manager comenzi               |                       |                                                                   |  |  |  |
|-------------------------------|-----------------------------|-------------------------------|-----------------------|-------------------------------------------------------------------|--|--|--|
| Configurare cont<br>comercial | Configurare cont comercial  |                               |                       |                                                                   |  |  |  |
| <li>Despre</li>               | Configurare cont            | comercial                     |                       |                                                                   |  |  |  |
| 3                             | Tip de Editare              | cont comercial și utilizatori |                       | Golire totală                                                     |  |  |  |
|                               | Detalii cont comercial      |                               |                       |                                                                   |  |  |  |
| 4                             | Nume cont existent          |                               | Limbă                 | Română                                                            |  |  |  |
|                               | Nume cont nou               |                               | Ţară                  | Romania                                                           |  |  |  |
|                               | Adresă                      |                               | Note                  |                                                                   |  |  |  |
|                               |                             |                               | 9 Pentru a crea contu | uri comerciale pentru altă țară, contactați Infomedia. Contactare |  |  |  |
|                               | Editare detalii utilizator  | Da                            | Serviciul clienți     |                                                                   |  |  |  |
| 5                             | Detalii utilizator cont con | nercial                       |                       |                                                                   |  |  |  |
|                               | Adresă de e-mail existentă  |                               | Post                  | Manager tinichigerie                                              |  |  |  |
|                               | Adresă de e-mail nouă       |                               | Limbă                 | Română 👻                                                          |  |  |  |
|                               | Prenume                     |                               | Fus orar              | (GMT+01:00) Brussels, Copenhagen, Madri 💌                         |  |  |  |

# MICROCAT. Market.

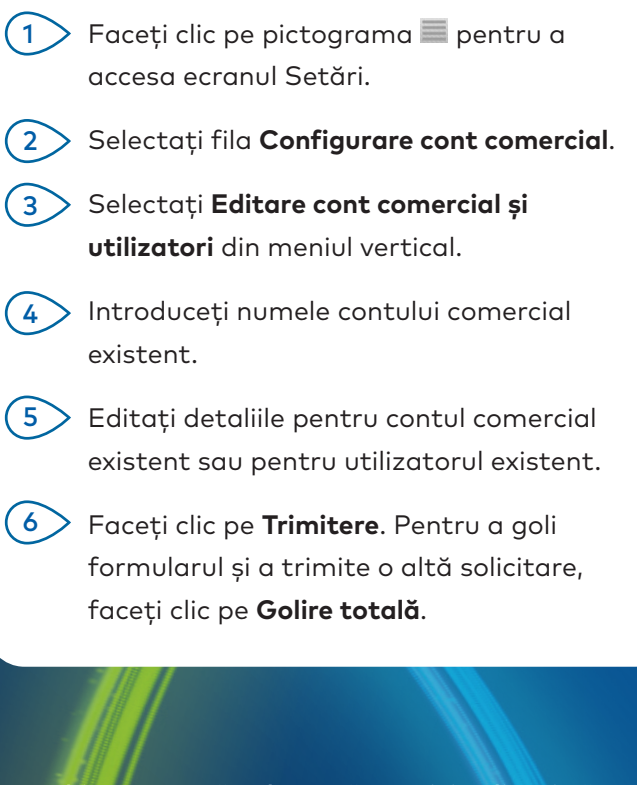

Echipa noastră talentată Serviciu clienți vă va procesa solicitarea în termen de două zile lucrătoare.

www.infomedia.com.au/contact/customer-support

(2)